## How to Upgrade CS100/CS101 Two Way Radio

- 1) Run CFU\_V1.01a.exe to install the upgrading tools.
- 2) Then run the upgrading software, such as duouble clicking the shortcut icon.
- 3) Choose Radio Type as CU600, set the right serial port and baud rate
- 4) Open the \*.bin file, and connect the programming cable to the wanted radio
- 5) Power on the radio, and then click "E.P" (Erase, Program).

! Pay attention to keeping the cable connected stably and the radio is power on all the upgrading period.

| CFU ¥1.01a                                                         | × |
|--------------------------------------------------------------------|---|
|                                                                    |   |
|                                                                    |   |
|                                                                    |   |
|                                                                    |   |
| 机型 CU600 ▼ 串口 COM2 ▼ 波特率(bps) 38400 ▼                              |   |
| [打开( <u>O</u> )] D:\Radio\CU500\CU500\Debug\CU500_E01_02_03_xx.bin |   |
| E P P E E English Version 记出(E)                                    |   |
|                                                                    |   |

## NOTE: CU500 firmware version

- 1) After reading the radio, If the firmware version starts with 'E', you should choose CU500\_Exxx.bin; if starts with 'S', you should choose CU500\_Sxxx.bin
- 2) After reading the radio, If the firmware is (E/S)1.1.xx or less, you should choose the bin file with xx, or none.